# Activate Your Claims Communication Portal User Account

| Impacted Parties | All Defense firm users of Claims Communication Portal.                                                                                                    |
|------------------|----------------------------------------------------------------------------------------------------|
| Impacted Roles   | <ul> <li>Any Defense firm representative that has received an email<br/>from MedPro to activate their Claims Communication Portal<br/>account.</li> </ul> |
| Overview         | <ul> <li>I need to set up my password and 2-factor authentication, so<br/>that I can gain access to the Claims Communication Portal.</li> </ul>           |

**Before You Begin:** It is assumed that the user has been set up with an active account on the Claims Communication Portal and has received an activation email. Please refer to job aids for Requesting an Account, Logging in / Logging Off Claim Communication Portal (after initial activation) for instructions on how to complete these activities. *Recommended browsers are Chrome, Microsoft Edge, Safari and Firefox (IE is not compatible).* 

### **Step 1: Activate User Account**

- Once your account has been set up in the Claims Communication Portal, you will receive an email from MedPro Group to activate the account. NOTE: If you do not see this in your inbox, please check your spam folder. THIS LINK WILL EXPIRE IN 7 DAYS!
- 2. Make note of your username as you will need to remember this for future log in.
- 3. Click to Activate User Account.

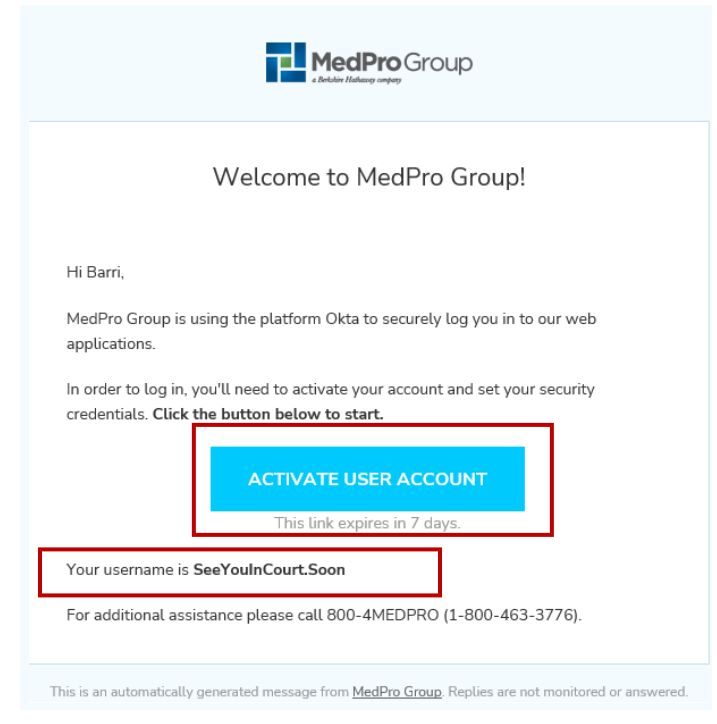

### Step 2: Create your password

1. You'll be prompted to create your MedPro Group account, starting with creating your password for the Claims Communication Portal.

| Password requirements:                        |  |
|-----------------------------------------------|--|
| At least 12 characters                        |  |
| A lowercase letter                            |  |
| An uppercase letter                           |  |
| A number                                      |  |
| A symbol                                      |  |
| <ul> <li>No parts of your username</li> </ul> |  |
| Repeat new password                           |  |
|                                               |  |
|                                               |  |

2. Choose a "forgot password" question. This will be used if you forget your password and need to use the automated password reset to regain access to the portal.

| What is the food you least liked as a child?                |   |
|-------------------------------------------------------------|---|
| Stock questions                                             |   |
| What is the food you least liked as a child?                |   |
| What is the name of your first stuffed animal?              |   |
| What dld you earn your first medal or award for?            |   |
| What is your favorite security question?                    |   |
| What is the toy/stuffed animal you liked the most as a kid? |   |
| What was the first computer game you played?                |   |
| What is your favorite movie quote?                          |   |
| What was the mascot of the first sports team you played on? |   |
| What music album or song did you first purchase?            |   |
| What is your favorite piece of art?                         |   |
| What was your grandmother's favorite dessert?               |   |
| What was the first thing you learned to cook?               |   |
| What was your dream Job as a child?                         |   |
| Where did you meet your spouse/significant other?           |   |
| Where did you go for your favorite vacation?                |   |
| Where were you on New Year's Eve In the year 2000?          |   |
| Who is your favorite speaker/orator?                        |   |
| Who is your favorite book/movie character?                  |   |
| Who is your favorite sports player?                         |   |
| Custom question                                             | ▼ |

3. [OPTIONAL] You are encouraged to also add in a cell phone number as an additional method for resetting your password. When you add your number, a SMS message will be texted to you to verify the number. You'll need to type in the validation code to complete the process.

| C      | da can send you a text message | with a recovery code. | This feature is |
|--------|--------------------------------|-----------------------|-----------------|
| u<br>C | end when you don't have access | to your email.        |                 |
|        | Add Phone Number               |                       |                 |
|        |                                |                       |                 |
|        |                                |                       |                 |

4. Select "Create My Account" to complete account creation. Once you do this, you'll be prompted to set up Multifactor authentication.

## **Step 3: Multifactor Authentication**

MedPro requires multifactor authentication as an added layer of security for accessing the portal.

 You will need to choose <u>at least one (1) method</u> for multifactor authentication. You may choose more than one method. NOTE: If you need to change/update/add methods in future, you can maintain these within the Claims Communication Portal in your Account Profile. (refer to Job Aid: Edit Profile)

You may already have an authenticator app (OKTA, Google) for your mobile device to support authentication for other applications/systems used by your firm. If so, you can follow the steps to add the Claims Communication Portal authentication to that app.

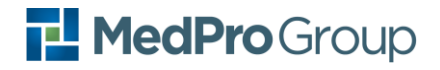

a. OKTA Authenticator

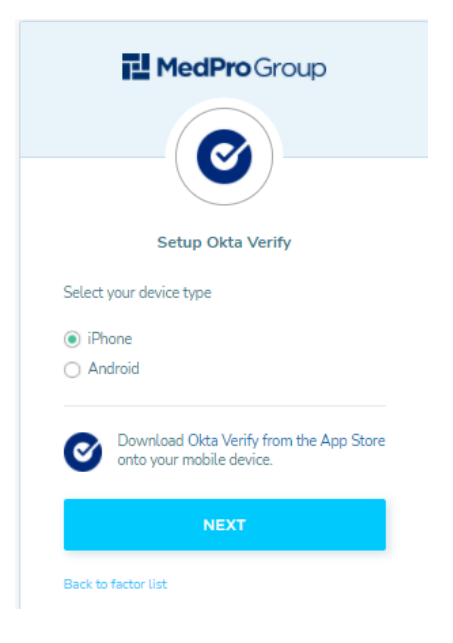

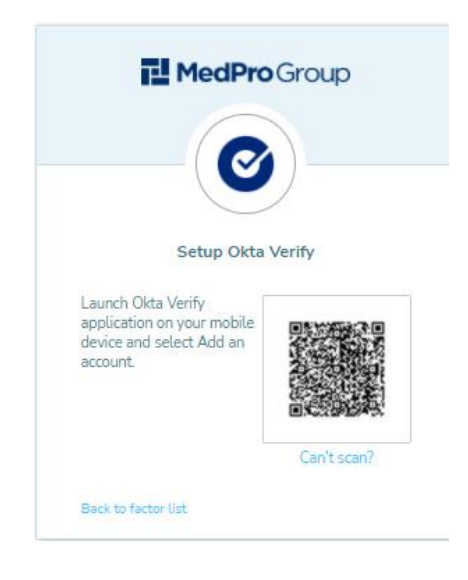

#### b. Setup YubiKey

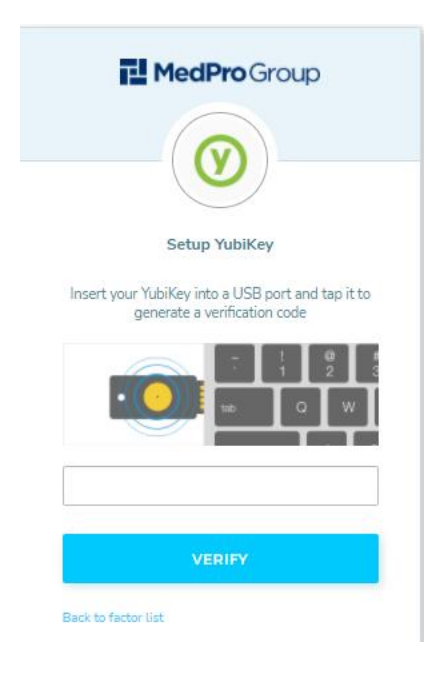

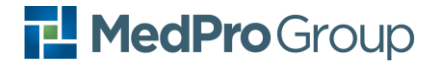

c. Setup Google Authenticator

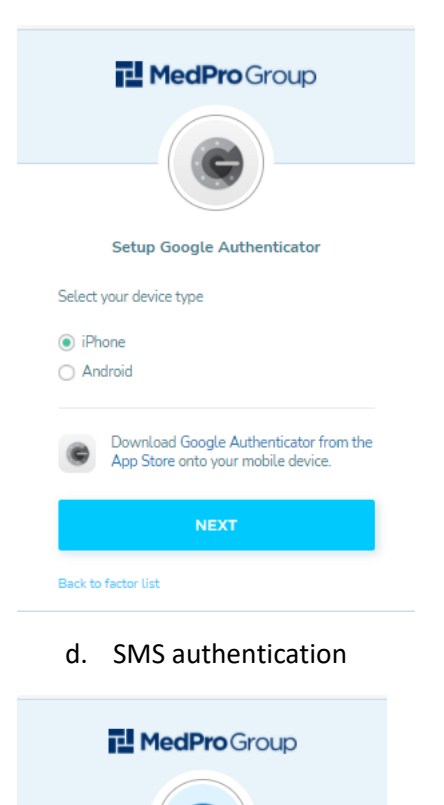

SMS

Receive a code via SMS to authenticate

United States

Phone number

Back to factor list

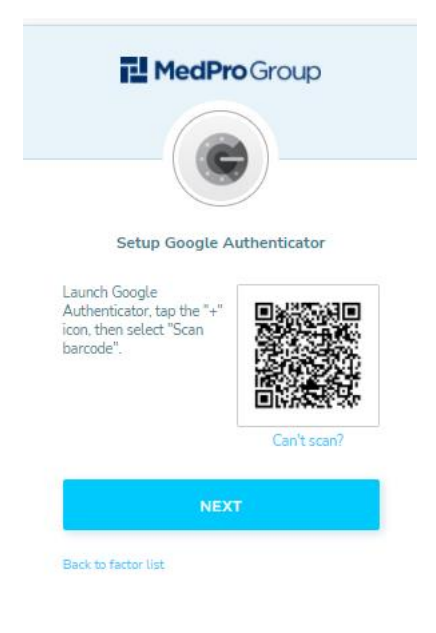

e. Set up email authentication

Ŧ

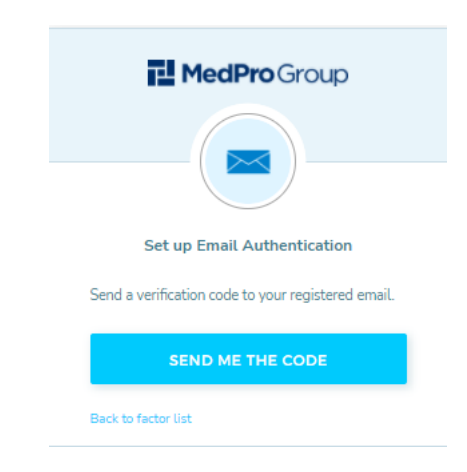

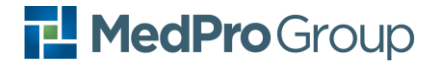

f. Set up secret question authentication

| MedPro Group                                                                       |
|------------------------------------------------------------------------------------|
| Setup secret question authentication What is the name of your first stuffed anim * |
| Answer                                                                             |
| SAVE                                                                               |
| Back to factor list                                                                |

2. Once you've completed the authentication setup, you'll see a message similar to this that will reflect the methods you've set up.

| Set up multifactor authentication |                                                                |            |  |
|-----------------------------------|----------------------------------------------------------------|------------|--|
|                                   |                                                                |            |  |
| Enrolled                          | factors                                                        |            |  |
| 0                                 | SMS Authentication                                             | 0          |  |
| 0                                 | Security Question                                              | ø          |  |
| Addition                          | nal optional factors                                           |            |  |
| 0                                 | Okta Verify<br>Use a push notification sent<br>mobile app.     | to the     |  |
| 0                                 | YubiKey<br>Insert your YubiKey and tap i<br>verification code. | t to get a |  |
|                                   | SETUP                                                          |            |  |

Success! Your account has been fully activated and you will arrive at the Document Submission landing page!

## MedPro Group

## **Frequently Asked Questions**

#### Q: What happens if I don't activate my account within 7 days of receiving the activation email?

A: If you haven't activated your account and try to do so after the time window has expired, you'll receive a "token expired" error message. The message will have a link where you can request a new token. When the account is reactivated, you will have an additional 7 days to complete the activation process. NOTE: If you have difficulties requesting a new token, please contact 1-800-4MEDPRO (1-800-463-3776) for support.